## Alta idcatmobil

AGÈNCIA DEL'HABITATGE DE CATALUNYA

## ALTA IDCATMOBIL

Per tal de poder tramitar sol·licituds telemàtiques és necessari tenir una identificació digital. Aquesta pot ser un certificat digital, DNI electrònic o bé cal demanar l'idcatmobil.

Aquesta darrera és una opció molt simple que es pot demanar des de qualsevol lloc.

Les instruccions per sol·licitar-ho són:

Requisits:

- Tenir com a **mínim 16 anys**
- Disposar de **DNI o TIE** (targeta d'identificació d'estrangers)
- Disposar de TSI (targeta sanitària individual) del CatSalut. Si no en teniu, podeu sol·licitar el número de la TSI a través de la <u>Bústia de contacte de</u> <u>l'OVT de la Generalitat.</u> Cal que en la vostra petició faciliteu el CIP (està format per 4 lletres i 10 números), el qual podeu aconseguir en qualsevol informe o recepta del CAP.

Cal seguir els següents passos:

1. Accedir a https://idcatmobil.seu.cat

2. Seleccionar l'opció "Alta sense certificat digital", que és l'opció per defecte, llegir les condicions d'ús i prémer el botó "Comença amb DNI" o "Comença amb TIE", segons quin document tinguem.

|                     | L'idCAT Mòbil és el nou sistema d'identificació i signatura electròniques a través de                                                                                                    |  |  |  |  |
|---------------------|----------------------------------------------------------------------------------------------------|--|--|--|--|
| id <sup>mòbil</sup> | dispositius mòbils que el Consorci AOC, en col·laboració amb l'Administració de la<br>Generalitat de Catalunya, ofereix a la ciutadania i que es pot utilitzar per a fer tràmits amb<br>les administracions i ens que integren el sector públic de Catalunya. |  |  |  |  |
| dentitat<br>digital | Per fer-ne ús heu de registrar prèviament, les vostres dades de contacte en el <u>fitxer Seu</u><br>electrònica de l'Administració de la Generalitat de Catalunya.                                                                                            |  |  |  |  |
|                     | ♥ Llegiu més                                                                                                    |  |  |  |  |
|                     | Avantatges:                                                                                                    |  |  |  |  |
|                     | Permet identificar-vos i signar des de qualsevol mòbil, tauleta o ordinador                                                                                                    |  |  |  |  |
|                     | <ul> <li>No cal recordar cap contrasenya ni PIN</li> </ul>                                                                                                    |  |  |  |  |
|                     | No requereix la instal·lació de cap tipus de programari                                                                                                    |  |  |  |  |
|                     | <ul> <li>És un sistema segur i no caduca pel transcurs del temps</li> </ul>                                                                                                    |  |  |  |  |
|                     | Es gratuit                                                                                                    |  |  |  |  |
|                     | Alta sense certificat Alta amb certificat digital                                                                                                    |  |  |  |  |
|                     | Qué necessiteu per donar-vos d'alta per internet:                                                                                                    |  |  |  |  |
|                     | 1. DNI: Document Nacional d'Identitat                                                                                                    |  |  |  |  |
|                     | 2. TSI: Targeta Sanitària Individual del CatSalut (Servei Català de la Salut)                                                                                                    |  |  |  |  |
|                     | 3. Teléfon móbil                                                                                                    |  |  |  |  |
|                     | Continuar implica l'acceptació de les <u>condicions d'ús</u> dels serveis inherents a l'obtenció de l'idCAT                                                                                                    |  |  |  |  |
|                     | IVIODIL.                                                                                                    |  |  |  |  |

3. El sistema d'alta us demanarà les vostres dades **identificatives que varien** segons feu servir DNI o TIE:

3.1. Pantalla d'alta amb DNI:

| 12345678A         DNI vàlid fins       On ho trob         Dia       Mes       Any         Image: Amb validesa PERMANENT       Data naixement         Dia       Mes       Any         Número de targeta CatSalut       On ho trob         803401TASA1030101002912318       Source targeta catSalut         Continuar implica que:       Declareu que les dades que feu constar són certer autoritzeu al Consorci AOC i l'Administració de Generalitat de Catalunya a la seva comprovació a Dirección General de Policía i al Servei Català | Número DNI                                                                                                    |                                                                                                 | On ho trobo                                                                |
|----------------------------------------------------------------------------------------------------|----------------------------------------------------------------------------------------------------|-------------------------------------------------------------------------------------------------|----------------------------------------------------------------------------|
| DNI vàlid fins       On ho trob         Dia       Mes       Any         Amb validesa PERMANENT       Data naixement         Dia       Mes       Any         Número de targeta CatSalut       On ho trob         803401TASA1030101002912318       Son certera         Declareu que les dades que feu constar són certera       autoritzeu al Consorci AOC i l'Administració de Generalitat de Catalunya a la seva comprovació a Dirección General de Policía i al Servei Catala                                                            | 12345678A                                                                                                    |                                                                                                 |                                                                            |
| Dia       Mes       Any         Amb validesa PERMANENT         Data naixement         Dia       Mes       Any         Número de targeta CatSalut       On ho trob         803401TASA1030101002912318         Continuar implica que:         Declareu que les dades que feu constar són certer autoritzeu al Consorci AOC i l'Administració de Generalitat de Catalunya a la seva comprovació a Dirección General de Policía i al Servei Català                                                                                            | DNI vàlid fins                                                                                                    |                                                                                                 | On ho trobo                                                                |
| Amb validesa PERMANENT  Data naixement  Dia Mes Any  Número de targeta CatSalut On ho trob  803401TASA1030101002912318  Continuar implica que: Declareu que les dades que feu constar són certe: autoritzeu al Consorci AOC i l'Administració de Generalitat de Catalunya a la seva comprovació a Dirección General de Policía i al Servei Català                                                                                                    | Dia                                                                                                    | Any                                                                                             |                                                                            |
| Data naixement         Dia       Mes       Any         Número de targeta CatSalut       On ho trob         803401TASA1030101002912318         Continuar implica que:         Declareu que les dades que feu constar són certer autoritzeu al Consorci AOC i l'Administració de Generalitat de Catalunya a la seva comprovació a Dirección General de Policía i al Servei Català                                                                                                    | Amb validesa PE                                                                                                    | RMANENT                                                                                         |                                                                            |
| Dia       Mes       Any         Número de targeta CatSalut       On ho trob         803401TASA1030101002912318         Continuar implica que:         Declareu que les dades que feu constar són certer<br>autoritzeu al Consorci AOC i l'Administració de<br>Generalitat de Catalunya a la seva comprovació a<br>Dirección General de Policía i al Servei Català                                                                                                    | Data naixement                                                                                                    |                                                                                                 |                                                                            |
| Número de targeta CatSalut On ho trob<br>803401TASA1030101002912318<br>Continuar implica que:<br>Declareu que les dades que feu constar són certer<br>autoritzeu al Consorci AOC i l'Administració de<br>Generalitat de Catalunya a la seva comprovació a<br>Dirección General de Policía i al Servei Català                                                                                                    | Dia Mes                                                                                                    | Any                                                                                             |                                                                            |
| 803401TASA1030101002912318<br>Continuar implica que:<br>Declareu que les dades que feu constar són certe:<br>autoritzeu al Consorci AOC i l'Administració de<br>Generalitat de Catalunya a la seva comprovació a<br>Dirección General de Policía i al Servei Català                                                                                                    | Número de target                                                                                                    | a CatSalut                                                                                      | <u>On ho trobo</u>                                                         |
| Continuar implica que:<br>Declareu que les dades que feu constar són certe:<br>autoritzeu al Consorci AOC i l'Administració de<br>Generalitat de Catalunya a la seva comprovació a<br>Dirección General de Policía i al Servei Català                                                                                                    | 803401TASA103                                                                                                    | 301010029123                                                                                    | 318                                                                        |
| Salut.<br>Valida                                                                                                    | Continuar implica qu<br>Declareu que les dao<br>autoritzeu al Conso<br>Generalitat de Catal<br>Dirección General o<br>Salut. | ue:<br>des que feu cons<br>rci AOC i l'Adm<br>unya a la seva co<br>le Policía i al Se<br>Valida | tar són certes,<br>iinistració de la<br>omprovació a la<br>ervei Català de |

## Amb NIE

| Número N                                                                                      | IIE                                                                                                |                                                                       | <u>On ho trobo</u>                                                   |
|-----------------------------------------------------------------------------------------------|----------------------------------------------------------------------------------------------------|-----------------------------------------------------------------------|----------------------------------------------------------------------|
| X99999                                                                                        | 99-J                                                                                               |                                                                       |                                                                      |
| Número s                                                                                      | uport                                                                                              |                                                                       | <u>On ho trobo</u>                                                   |
| E00000                                                                                        | 000                                                                                                |                                                                       |                                                                      |
| TIE vàlida                                                                                    | fins                                                                                               |                                                                       | <u>On ho trobo</u>                                                   |
| Dia                                                                                           | Mes                                                                                                | Any                                                                   |                                                                      |
| Data naixe                                                                                    | ement                                                                                              |                                                                       |                                                                      |
| Dia                                                                                           | Mes                                                                                                | Any                                                                   |                                                                      |
| Codi de ba                                                                                    | arres targeta                                                                                      | del CatSa                                                             | lut                                                                  |
|                                                                                               |                                                                                                    |                                                                       | <u>On ho trobo</u>                                                   |
| 803401                                                                                        | TASA103010                                                                                         | )10029123                                                             | 318                                                                  |
| <b>Continuar i</b><br>Declareu q<br>autoritzeu<br>Generalitat<br>mitjançant<br>Policía i al S | mplica que:<br>ue les dades q<br>al Consorci A<br>: de Catalum<br>consulta a la<br>Gervei Català d | ue feu cons<br>AOC i l'Adm<br>ya a la sev<br>a Dirección<br>de Salut. | tar són certes,<br>inistració de la<br>a comprovaci<br>General de la |
|                                                                                               | Va                                                                                                 | lida                                                                  |                                                                      |

4. El sistema validarà les dades introduïdes i, si són correctes, us demanarà el número de telèfon mòbil i l'adreça de correu electrònic.

| mpleteu  | les dades del vostre nou idCAT Mòbi |
|----------|-------------------------------------|
| Número   | de mòbil                            |
| +34 -    | 677                                 |
| Adreça d | le correu electrònic                |
| nom@     | domini.cat                          |
| Codi pos | tal                                 |
| D'on e   | steu empadronats                    |

5. Fem clic a "Continua" i confirmem les dades utilitzant el codi que el sistema ens enviarà mitjançant un SMS al mòbil que hem registrat. Caldrà posar el codi rebut i declarar la veracitat de les dades introduïdes i l'acceptació de les condicions d'ús mitjançant el selector disposat a l'efecte. Prement el botó "Dóna'm d'alta", **l'alta es portarà a terme**.

| Acabema                                                                                                    | 655 <u>3</u>                                                                                                    |
|----------------------------------------------------------------------------------------------------|----------------------------------------------------------------------------------------------------|
| Introduïu el c                                                                                                    | odi                                                                                                    |
| Codi de 6 dí                                                                                                    | gits                                                                                                    |
| L'entrega pot all<br><u>codi?</u>                                                                                                    | largar-se uns instants. <u>No rebeu el</u>                                                                                                    |
| Nom i cognor<br>MARIA VICT                                                                                                    | ns<br>ORIA                                                                                                    |
| NIF<br>4 G                                                                                                    |                                                                                                    |
| Data naixeme<br><b>01 / 01 / 19</b>                                                                                                    | ent                                                                                                    |
| Adreça de co<br>v @                                                                                                    | rreu electrònic<br><b>cat</b>                                                                                                    |
| Introduïr el cod<br>que:<br>Declareu<br>constar s<br>que siguin regis<br>l'Administració<br>autoritzeu a po<br>a enviar la com<br>sol·licitud d'alta<br>d'ús del servei i<br>d'altres sisten<br>signatura electr | li d'un sol ús enviat i continuar implica<br>que les dades de contacte que feu<br>són certes i accepteu expressament<br>strades en el <u>fitxer Seu electrònica</u> de<br>de la Generalitat de Catalunya i<br>der consultar el padró d'habitants per<br>unicació postal de la confirmació de la<br>a. Així mateix accepteu les <u>condicions</u><br>nherents a l'obtenció de l'idCAT SMS i<br>nes d'identificació, autenticació i<br>rònica associats a aquest fitxer. |
|                                                                                                    | Dona'm d'alta                                                                                                    |

6. Si l'alta s'efectua satisfactòriament, el sistema permetrà la descàrrega d'un rebut en format PDF de la operació, on hi consten les dades donades d'alta i **el procés haurà acabat.** 

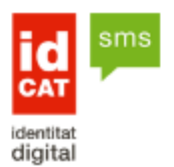

## Enhorabona! Ja disposeu del vostre idCAT SMS

A partir d'ara ja podeu identificar-vos amb les administracions públiques catalanes escollint l'opció idCAT SMS, sempre que estigui disponible.

Identificar-se és tant senzill com: :

- 1. Introduir el NIF i mòbil associat al vostre nou idCAT SMS
- 2. Esperar a rebre un SMS amb un codi
- 3. Introduir i validar el codi

Així de fàcil, sense importar des d'on i amb quin dispositiu.

A continuació us adjuntem el rebut amb tots els detalls de l'alta:

Rebut d'alta a idCAT SMS